## ASTOR

### Jak podłączyć Coupler + moduły IO do sterownika Astraada One

#### KONIFIGURACJA PORTU STEROWNIKA DO PRACY W TRYBIE ETHERCAT

W interfejsie webowym sterownika należy w zakładce 'Network' ustawić wybrany port sterownika w tryb 'Ethercat' wybierając z listy odpowiednią opcję.

| ETH1  |          |   |
|-------|----------|---|
| Mode: | ethercat | • |
| Save  |          |   |

Następnie należy kliknąć przycisk 'Save' i zrestartować sterownik. Po ponownym uruchomieniu sterownika ustawienia zostaną wprowadzone.

#### KONFIGURACJA SPRZĘTOWA W CODESYS

W programie codesys należy korzystając z polecenia 'Add Device' dodać do projektu urządzenie 'EtherCAT Master' jak na poniższym zrzucie ekranu.

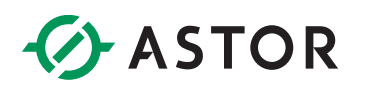

| e EtherCAT_Master                    |                     |                             |           |                            |   |  |
|--------------------------------------|---------------------|-----------------------------|-----------|----------------------------|---|--|
| ion                                  |                     |                             |           |                            |   |  |
| Append device O Insert device O      | Plug device 🔾 U     | Jpdate device               |           |                            |   |  |
| ng for a full text search            | Vendor              | <all vendors=""></all>      |           |                            |   |  |
| me                                   | Vendo               | r                           | Version   | Description                |   |  |
| Miscellaneous                        |                     |                             |           |                            |   |  |
| Fieldbuses                           |                     |                             |           |                            |   |  |
| CANbus                               |                     |                             |           |                            |   |  |
| Bear Ethercat                        |                     |                             |           |                            |   |  |
| Bed Master                           |                     |                             |           |                            |   |  |
| EtherCAT Master                      | 3S - Sm             | art Software Solutions GmbH | 3.5.16.40 | EtherCAT Master            |   |  |
| EtherCAT Master SoftM                | lotion 3S - Sm      | art Software Solutions GmbH | 3.5.16.40 | EtherCAT Master SoftMotion | - |  |
| 🗉 🕮 Ethernet Adapter                 |                     |                             |           |                            |   |  |
| 🗉 👄 EtherNet/IP                      |                     |                             |           |                            |   |  |
| 🖲 🚮 Home&Building Automation         |                     |                             |           |                            |   |  |
| Modbus                               |                     |                             |           |                            |   |  |
| 🗈 - 🛲 Profibus                       |                     |                             |           |                            |   |  |
|                                      |                     |                             |           |                            |   |  |
| Group by category Display all vers   | ions (for experts o | only) Display outdated ve   | ersions   |                            |   |  |
| Name: EtherCAT Master                |                     |                             |           |                            | ^ |  |
| Vendor: 3S - Smart Software Solution | ons GmbH            |                             |           |                            |   |  |
| Version: 3.5.16.40                   |                     |                             |           |                            |   |  |
| Order Number:                        |                     |                             |           |                            |   |  |
| Description. EtherCAT Master         |                     |                             |           |                            | ~ |  |
|                                      | ¢                   |                             |           |                            |   |  |
| ice                                  | r                   |                             |           |                            |   |  |
|                                      |                     | THE REPORT OF A             |           |                            |   |  |
| (You can select another target node  | in the navigator w  | nile this window is open.)  |           |                            |   |  |
|                                      |                     |                             |           |                            |   |  |

W ustawieniach urządzenia 'EtherCAT Master' w zakładce 'General' należy po uprzednim połączeniu ze sterownikiem, wybrać wcześniej skonfigurowany port w sterowniku. W opisywanym przypadku jest to port 'eth1'. Można użyć polecenia 'Browse'.

| EtherCAT_Master 🗙    |                                                                                                    |
|----------------------|----------------------------------------------------------------------------------------------------|
| General              | ✓ Autoconfig master/slaves EtherCATT                                                                                                    |
| Sync Unit Assignment | EtherCAT NIC Settings                                                                                                    |
| Log                  | Destination address (MAC) FF-FF-FF-FF-FF Broadcast Redundancy                                                                                                    |
| EtherCAT Parameters  | Source address (MAC) 00-00-00-00 Browse                                                                                                    |
| EtherCAT I/O Mapping | Network name     Select network by MAC     Select network by name                                                                                                    |
| EtherCAT IEC Objects |                                                                                                    |
| Status               | Select Network Adapter                                                                                                    |
| Information          | MAC address         Name         Description           00E0BAA11986         eth0           00E0BAA11987         eth1           069E1ADD6FCC         usb0           9E57880745E1         tap0 |
|                      | OK Abort                                                                                                    |

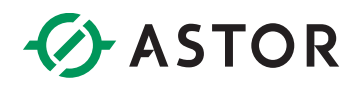

Dodatkowo warto też rozwinąć zakładkę 'Options' i zaznaczyć checkbox 'Automatic restert slaves'.

Następnie należy dodać do konfiguracji Coupler podłączone do niego moduły. Można to zrobić na 2 sposoby.

#### FUNKCJA SCAN FOR DEVICES

Chcąc wykorzystać opcję 'Scan For Devices' należy po dodaniu urządzenia 'EtherCAT Master' wgrać program do sterownika. Obok urządzenia 'EtherCAT Master' pojawi się trójkąt ostrzegający o nieprawidłowej konfiguracji urządzenia.

| "A [1] EtherCAT_Master (EtherCAT Master | - 🛆 👘 | EtherCAT | Master | (EtherCAT | Master) |
|-----------------------------------------|-------|----------|--------|-----------|---------|
|-----------------------------------------|-------|----------|--------|-----------|---------|

Następnie będąc połączonym ze sterownikiem należy kliknąć PPM na urządzeniu 'EtherCAT Master' i wybrać opcję 'Scan for Devices'.

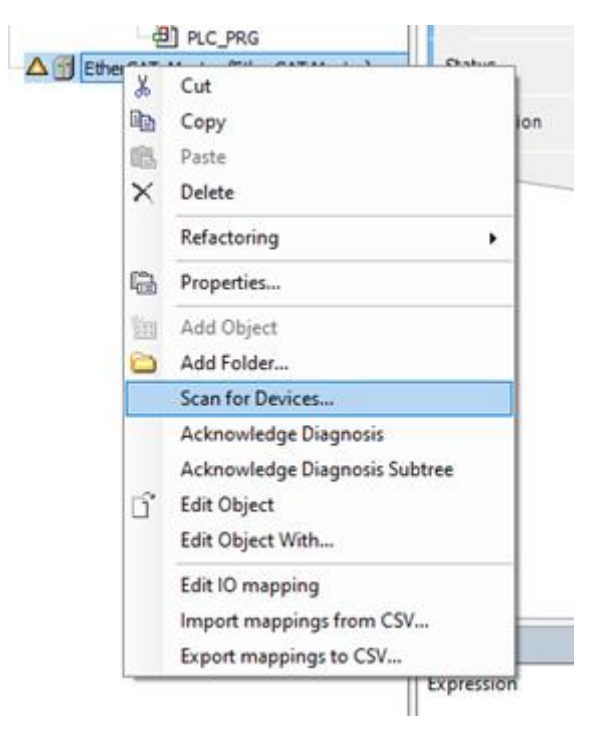

Wyświetli się okno zawierające wykryte urządzenia.

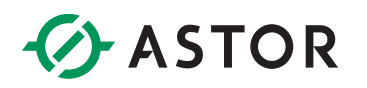

|                     |                                  |               |           | - 0                | >    |
|---------------------|----------------------------------|---------------|-----------|--------------------|------|
| canned Devices      |                                  |               |           |                    |      |
| Device name         | Device type                      | Alias Address |           |                    |      |
| ■… E_I_O_Buskoppler | Buscoupler (204 800 000)         | 0             |           |                    |      |
| E_I_O_DI16_DO16     | DI16/DO16 1ms 0.5A (204 800 100) | 0             |           |                    |      |
|                     |                                  |               |           |                    |      |
|                     |                                  |               |           |                    |      |
|                     |                                  |               |           |                    |      |
|                     |                                  |               |           |                    |      |
|                     |                                  |               |           |                    |      |
|                     |                                  |               |           |                    |      |
|                     |                                  |               |           |                    |      |
|                     |                                  |               |           |                    |      |
|                     |                                  |               |           |                    |      |
|                     |                                  |               |           |                    |      |
|                     |                                  |               |           |                    |      |
|                     |                                  |               |           |                    |      |
|                     |                                  |               |           |                    |      |
|                     |                                  |               |           |                    |      |
|                     |                                  |               |           |                    |      |
|                     |                                  |               |           |                    |      |
|                     |                                  |               | C Shaw di | ifferences to proj | iect |
| Assign Address      |                                  |               | ☐ Show di | ifferences to proj | ject |
| Assign Address      |                                  |               | Show di   | ifferences to proj | ject |

W tej sytuacji można od razu wybrać opcję 'Copy All Devices to Project' bądź zaznaczyć checkbox 'Show differences to project' co spowoduje porównanie konfiguracji zapisanej w sterowniku z rzeczywistą konfiguracją wykrytą przez narzędzie. Można wtedy korzystając z opcji 'Copy All' zaktualizować listę urządzeń w konfiguracji.

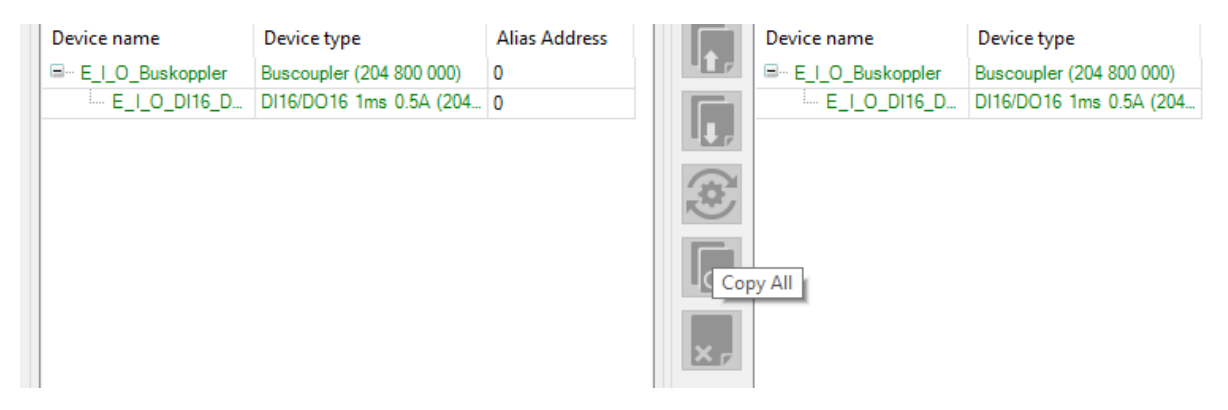

Po zamknięciu okna i ponownym pobraniu i uruchomieniu programu w sterowniku w drzewie projektu obok urządzeń wyświetlą się ikony świadczące o ich prawidłowej pracy.

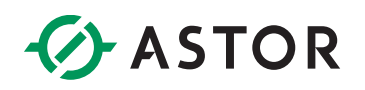

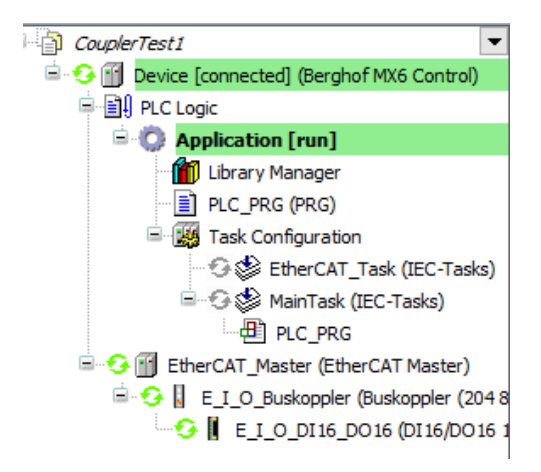

#### **RĘCZNE DODAWANIE URZĄDZEŃ**

W przypadku braku możliwości wykorzystania opcji 'Scan for Devices' należy dodać urządzenia ręcznie.

Należy kliknąć PPM na urządzeniu 'EtherCAT Master' i wybrać opcję 'Add Device'.

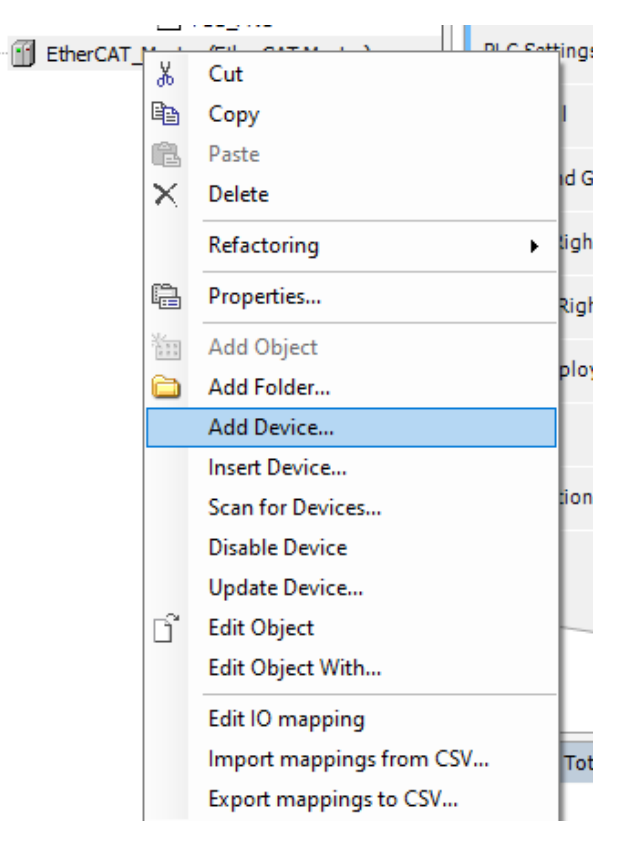

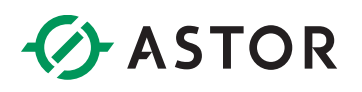

Z listy urządzeń należy wybrać Buscoupler – w opisywanym przypadku jest to Buscoupler oznaczony numerem 204 800 000 – i dodać go do konfiguracji poleceniem 'Add Device'.

| Add Device                                                                                                    |                                                                                     |              |                                 |                                                    |            | ×               |
|----------------------------------------------------------------------------------------------------|-------------------------------------------------------------------------------------|--------------|---------------------------------|----------------------------------------------------|------------|-----------------|
| Name E_I_O_Buskoppler Action  Action  Append device O Insert device O Plug d                                                                                                    | evice 🔿 Upda                                                                        | ate device   |                                 |                                                    |            |                 |
| String for a full text search                                                                                                    | Vendor <a< td=""><td>All vendors&gt;</td><td></td><td></td><td></td><td>~</td></a<> | All vendors> |                                 |                                                    |            | ~               |
| Name                                                                                                    |                                                                                     |              |                                 | Vendor                                             |            | Ver ^           |
| Buskoppler (204 800 0                                                                                                    | 000)                                                                                |              |                                 | Berghof Automation GmbH                            |            | Rev             |
| Buskoppler D116/D01     onboard Buskoppler                                                                                                    | 6 3ms 0.5A (204                                                                     | 802 900)     |                                 | Berghof Automation GmbH<br>Berghof Automation GmbH |            | Rev<br>Rev<br>> |
| Group by category Display all versions (f                                                                                                    | or experts only)                                                                    | ) 🗌 Displa   | ay outdated versions            |                                                    |            |                 |
| Name: Buskoppler (204 800 000)     Vendor: Berghof Automation GmbH     Categories: Slave     Version: Revision=16#0000001     Order Number: E-1/0 Buskoppler     Description: EtherCAT Slave imported fro | m Slave XML: Be                                                                     | erghofAutoma | ation_EIO_Modules_1.3.0.xml Dev | ice: Buscoupler (204 800 000)Buskoppl              | er (204 🗸  |                 |
| Append selected device as last child of<br>EtherCAT_Master<br>(You can select another target node in the                                                                                                  | navigator while                                                                     | this window  | vis open.)                      |                                                    |            |                 |
|                                                                                                    |                                                                                     |              |                                 |                                                    | Add Device | Close           |

Następnie w ten sam sposób klikając na dodanym urządzeniu 'Buscoupler' należy dodać podłączone do niego moduły, w opisywanym przypadku jest to moduł wejść/wyjść cyfrowych. W celu łatwiejszej lokalizacji urządzenia można posłużyć się 9-cyfrowym numerem, który znajduje się na boku urządzenia – odpowiada on numerom zamieszczonym w nawiasach.

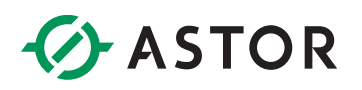

| Name       [                                                                                                    | 🖬 Add Device                                                               |              |                                    |                                                    |                        | ×    |
|----------------------------------------------------------------------------------------------------|----------------------------------------------------------------------------|--------------|------------------------------------|----------------------------------------------------|------------------------|------|
| Action  Action Action Action Action Action Append device Insert device Plug device Vendor Vendor Vendor Vendor Version  Append device Public Public P                                                                                                    | Name E_I_O_DI16_DO16                                                       |              |                                    |                                                    |                        |      |
| Append device _ Insert device _ Update device     String for a full text search _ Vendor _ Call vendors>         Vendor _ Version _ [             Piedbuses                                                                                                    | Action                                                                     |              |                                    |                                                    |                        |      |
| String for a full text search       Vendor <ali>Vendor       Version         Name       Vendor       Version          Image: String for a full text search       Vendor       Version          Image: String for a full text search       Vendor       Version          Image: String for a full text search       Vendor       Version          Image: String for a full text search       Vendor       Version          Image: String for a full text search       Vendor       Version          Image: String for a full text search       Vendor       Version          Image: String for a full text search       Vendor       Version           Image: String for a full text search       Vendor       Version            Image: String for a full text search       Image: String for a full text search       Version                                         <th>Append device O Insert device O Plug d</th><th>evice 🔾</th><th>Jpdate device</th><th></th><th></th><th></th></ali>                                                                                                    | Append device O Insert device O Plug d                                     | evice 🔾      | Jpdate device                      |                                                    |                        |      |
| Name       Vendor       Version       [ ^         Fieldbuses       Etherat       Etherat       Image: State State Sta                                                                                                    | String for a full text search                                              | Vendor       | <all vendors=""></all>             |                                                    |                        | ~    |
|                                                                                                    | Name                                                                       |              |                                    | Vendor                                             | Version                | ^ ا  |
|                                                                                                    | E- I Fieldbuses                                                            |              |                                    |                                                    |                        |      |
| Slave Beckhoff Automation GmbH & Co. KG Berghof Automation GmbH & Co. KG Berghof Automation GmbH & Co. KG Description Education GmbH & Co. KG Description Education GmbH & Co. KG Description Education GmbH & Co. KG Description Education GmbH & Co. KG Description Education GmbH & Co. KG Description Education GmbH & Co. KG Description Education GmbH & Co. KG Description Education GmbH & Revision=16#0000001 E For up by category in Display all versions (for experts only) in Display outdated versions Group by category in Display all versions (for experts only) in Display outdated versions Mame: D116/D016 Ims 0.5A (204800 100) Verdifor: Revision = 15#0000001 Order Humber: E-I/O D116/D016 Description: Education Education GmbH & Co. KG Add Device Add Device Add Device Close                                                                                                    | 🖻 - Broth Ethercat                                                         |              |                                    |                                                    |                        |      |
| Analog ID Modules Communication GmbH & Co. KG Berghof Automation GmbH Communication modules Communication modules Conter Modules Digital IO Modules Digital IO Modules Digital IO Modules Digital IO Modules Digital IO Modules Digital IO Modules Digital IO Modules Display all versions (for experts only) Display outdated versions Introduce from Slave XML: Berghof Automation_EIO_Modules_1.3.0.xml Device: DI16/D016 Ims 0.5A (204 800 100) Version: Revision: Effection: Effectio                                                                                                    | Brand Slave                                                                |              |                                    |                                                    |                        |      |
| Analog 10 Modules                                                                                                    | 🗄 🛅 Beckhoff Automation GmbH &                                             | Co. KG       |                                    |                                                    |                        |      |
| Analog IO Modules Communication modules Digital IO Modules Digital IO Modules Display all versions(for experts only) Display outdated versions Orouge the categories: Slave Version: Revision = 16 #0000001 Order: Rewision = 16 #0000001 Order: Rewision = 16 #0000001 Order: Rewision = 16 #0000001 Order: Rumber: E-1/0 DI16/D016 Description: EtherCAT Slave imported from Slave XML: BerghofAutomation_EIO_Modules_1.3.0.xml Device: DI16/D016 Ins 0.5A (204 800 100) Out on a Not Concentration on Difference Append selected device as last child of E_1 O_Buskoppler Or (You can select another target node in the navigator while this window is open.) Add Device Close                                                                                                    | 😑 🚞 Berghof Automation GmbH                                                |              |                                    |                                                    |                        |      |
| Append selected device as last child of E_I_O_Buskoppler (You can select another target node in the navigator while this window is open.) Add Device   Add Device Close                                                                                                    | 🗷 🚞 Analog IO Modules                                                      |              |                                    |                                                    |                        |      |
| Counter Modules Counter Modules Counter Modul                                                                                                    | 🕸 🗀 Communication modules                                                  |              |                                    |                                                    |                        |      |
| Group by category Display all versions (for experts only) Display outdated versions     Group by category Display all versions (for experts only) Display outdated versions     Vendor: Berghof Automation GmbH     Categories: Slave     Version: Revision=16#0000001     Order Number: E-1/O DI6/D016     Description: Ether CAT Slave imported from Slave XML: BerghofAutomation_EIO_Modules_1.3.0.xml Device: DI16/D016 1ms 0.5A (204 800 100)     Vendor: select another target node in the navigator while this window is open.)     Add Device     Close                                                                                                    | 🗉 🗀 Counter Modules                                                        |              |                                    |                                                    |                        |      |
| Image: Dife for solution of the solution of the                                                                                                    | 🖹 🗀 Digital IO Modules                                                     |              |                                    |                                                    |                        |      |
| Image: State Control State State St                                                                                                    | DI16 1ms (204 800 80                                                       | 00)          |                                    | Berghof Automation GmbH                            | Revision=16#0000001    | E    |
| Cose     Cose     Cose     Cose     Cose     Cose     Cose     Cose     Cose                                                                                                    | DI16/DO16 1ms 0.5A                                                         | (204 800 10  | 00)                                | Berghof Automation GmbH                            | Revision=16#0000001    | E    |
| Group by category       Display all versions (for experts only)       Display outdated versions         Image: D116/D016       Ims 0.5A (204 800 100)       Vendor: Berghof Automation GmbH Categories: Slave         Version: Revision= 16#0000001       Order Number: E-1/O D116/D016       Image: D116/D016 Ims 0.5A (204 800 100)         Order Number: E-1/O D116/D016       Description: EtherCAT Slave imported from Slave XML: BerghofAutomation_EIO_Modules_1.3.0.xml Device: D116/D016 Ims 0.5A (204 800 100)       Image: D116/D016 Ims 0.5A (204 800 100)         Append selected device as last child of       E_1_O_Buskoppler       Image: D116/D016 Ims 0.5A (204 800 100)         Image: Orgen Content of Content of the D10000001       Order Number: Content of Content of Content                                                                                                    | C DT32 1mc (204 800 00                                                     | וחר          |                                    | Rerabof Automation CmbH                            | Devicion - 16 #0000000 | >    |
| Name: DI16/D016 1ms 0.5A (204 800 100)<br>Vendor: Berghof Automation GmbH<br>Categories: Slave<br>Version: Revision = 16 #0000001<br>Order Number: E-I/O D16/D016<br>Description: Ether Monor Info<br>Description: Ether Monor Info<br>De | Group by category Display all versions (f                                  | or experts o | only) 🗌 Display outdated versions  |                                                    |                        |      |
| Categories: Slave       Version: Revision=16#0000001         Order Number: E1/0 D16/D016       Description: EtherCAT Slave imported from Slave XML: BerghofAutomation_EIO_Modules_1.3.0.xml Device: D116/D016 1ms 0.5A (204 800 100)         Append selected device as last child of E_I_O_Buskoppler <ul> <li>(You can select another target node in the navigator while this window is open.)</li> </ul> Add Device       Close                                                                                                    | Name: DI 16/DO 16 1ms 0.5A (204 800 100<br>Vendor: Berghof Automation GmbH | ))           |                                    |                                                    | ^                      |      |
| Version: Revision=16#00000001         Order Number: E1/0 D16/D016         Description: EtherCAT Slave imported from Slave XML: BerghofAutomation_EIO_Modules_1.3.0.xml Device: D116/D016 1ms 0.5A (204 800 100)         Append selected device as last child of         E_I_O_Buskoppler         Image: Construction of the navigator while this window is open.)                                                                                                    | Categories: Slave                                                          |              |                                    |                                                    |                        |      |
| Description: EtherCAT Slave imported from Slave XML: BerghofAutomation_EIO_Modules_1.3.0.xml Device: DI16/DO16 1ms 0.5A (204 800 100)         Append selected device as last child of E_I_O_Buskoppler            • (You can select another target node in the navigator while this window is open.)                                                                                                    | Version: Revision = 16#00000001<br>Order Number: E-I/O DI 16/DO 16         |              |                                    |                                                    |                        |      |
| Append selected device as last child of E_I_O_Buskoppler  (You can select another target node in the navigator while this window is open.)  Add Device Close                                                                                                    | Description: EtherCAT Slave imported fro                                   | om Slave XM  | L: BerghofAutomation_EIO_Modules_: | 1.3.0.xml Device: DI16/DO16 1ms 0.5A (204 800 100) |                        |      |
| E_I_O_Buskoppler            •         (You can select another target node in the navigator while this window is open.)          Add Device       Close                                                                                                    | Append selected device as last child of                                    |              |                                    |                                                    |                        |      |
| (You can select another target node in the navigator while this window is open.)     Add Device Close                                                                                                    | E_I_O_Buskoppler                                                           |              |                                    |                                                    |                        |      |
| Add Device Close                                                                                                    | • (You can select another target node in the                               | navigator v  | hile this window is open.)         |                                                    |                        |      |
|                                                                                                    |                                                                            |              |                                    |                                                    | Add Device C           | lose |

Po dodaniu odpowiednich modułów należy wgrać program do sterownika i uruchomić sterownik. Wybranie prawidłowych modułów zostanie potwierdzone zielonymi strzałkami widocznymi obok urządzeń w drzewie projektu.

EtherCAT\_Master (EtherCAT Master)

#### PODGLĄD WEJŚĆ/WYJŚĆ W PROGRAMIE CODESYS

Aby możliwy był podgląd zmiennych w czasie rzeczywistym w programie codesys należy w ustawieniach konkretnego modułu, w zakładce 'EtherCAT I/O Mapping' wybrać opcję 'Enabled 2 (always in bus cycle task)' na liście 'Always update variables' jak na zrzucie ekranu poniżej.

# ASTOR

|             | Find          |         | Filter Show all  |               |      | - + A               | dd FB | for IO Channel →       | Go to Ins |
|-------------|---------------|---------|------------------|---------------|------|---------------------|-------|------------------------|-----------|
|             | Variable      | Mapping | Channel          | Address       | Туре | Default Value       | Unit  | Description            |           |
| a.a         | ~ <b>~</b> *> |         | DigitalOutput0   | %QX0.0        | BIT  |                     |       | DigitalOutput0         |           |
|             | <b>*</b> @    |         | DigitalOutput1   | %QX0.1        | BIT  |                     |       | DigitalOutput1         |           |
|             | · **          |         | DigitalOutput2   | %QX0.2        | BIT  |                     |       | DigitalOutput2         |           |
| I/O Mapping | <b>*</b> @    |         | DigitalOutput3   | %QX0.3        | BIT  |                     |       | DigitalOutput3         |           |
|             | <b>*</b> @    |         | DigitalOutput4   | %QX0.4        | BIT  |                     |       | DigitalOutput4         |           |
| IEC Objects | <b>*</b> @    |         | DigitalOutput5   | %QX0.5        | BIT  |                     |       | DigitalOutput5         |           |
|             | <b>*</b> @    |         | DigitalOutput6   | %QX0.6        | BIT  |                     |       | DigitalOutput6         |           |
|             | <b>*</b> @    |         | DigitalOutput7   | %QX0.7        | BIT  |                     |       | DigitalOutput7         |           |
|             | <b>*</b> @    |         | DigitalOutput8   | %QX1.0        | BIT  |                     |       | DigitalOutput8         |           |
| a           | <b>*</b> @    |         | DigitalOutput9   | %QX1.1        | BIT  |                     |       | DigitalOutput9         |           |
|             | <b>*</b> @    |         | DigitalOutput10  | %QX1.2        | BIT  |                     |       | DigitalOutput10        |           |
|             | <b>*</b> @    |         | DigitalOutput11  | %QX1.3        | BIT  |                     |       | DigitalOutput11        |           |
|             | <b>₩</b>      |         | DigitalOutput12  | %QX1.4        | BIT  |                     |       | DigitalOutput12        |           |
|             | <b>*</b> @    |         | DigitalOutput 13 | %QX1.5        | BIT  |                     |       | DigitalOutput13        |           |
|             | <b>*</b> @    |         | DigitalOutput14  | %QX1.6        | BIT  |                     |       | DigitalOutput14        |           |
|             | <b>*</b> @    |         | DigitalOutput15  | %QX1.7        | BIT  |                     |       | DigitalOutput15        |           |
|             | ¥ø            |         | DigitalInput0    | %IX1.0        | BIT  |                     |       | DigitalInput0          |           |
|             | 🍫             |         | DigitalInput1    | %IX1.1        | BIT  |                     |       | DigitalInput1          |           |
|             | <b>*</b> >    |         | DigitalInput2    | %IX1.2        | BIT  |                     |       | DigitalInput2          |           |
|             | 🍫             |         | DigitalInput3    | %IX1.3        | BIT  |                     |       | DigitalInput3          |           |
|             | <b>*</b> >    |         | DigitalInput4    | %IX1.4        | BIT  |                     |       | DigitalInput4          |           |
|             | 🍫             |         | DigitalInput5    | %IX1.5        | BIT  |                     |       | DigitalInput5          |           |
|             |               |         | DigitalInput6    | %IX1.6        | BIT  |                     |       | DigitalInput6          |           |
|             |               |         | F                | leset Mapping | Alwa | ys update variables | Enab  | led 2 (always in bus c | /de task) |